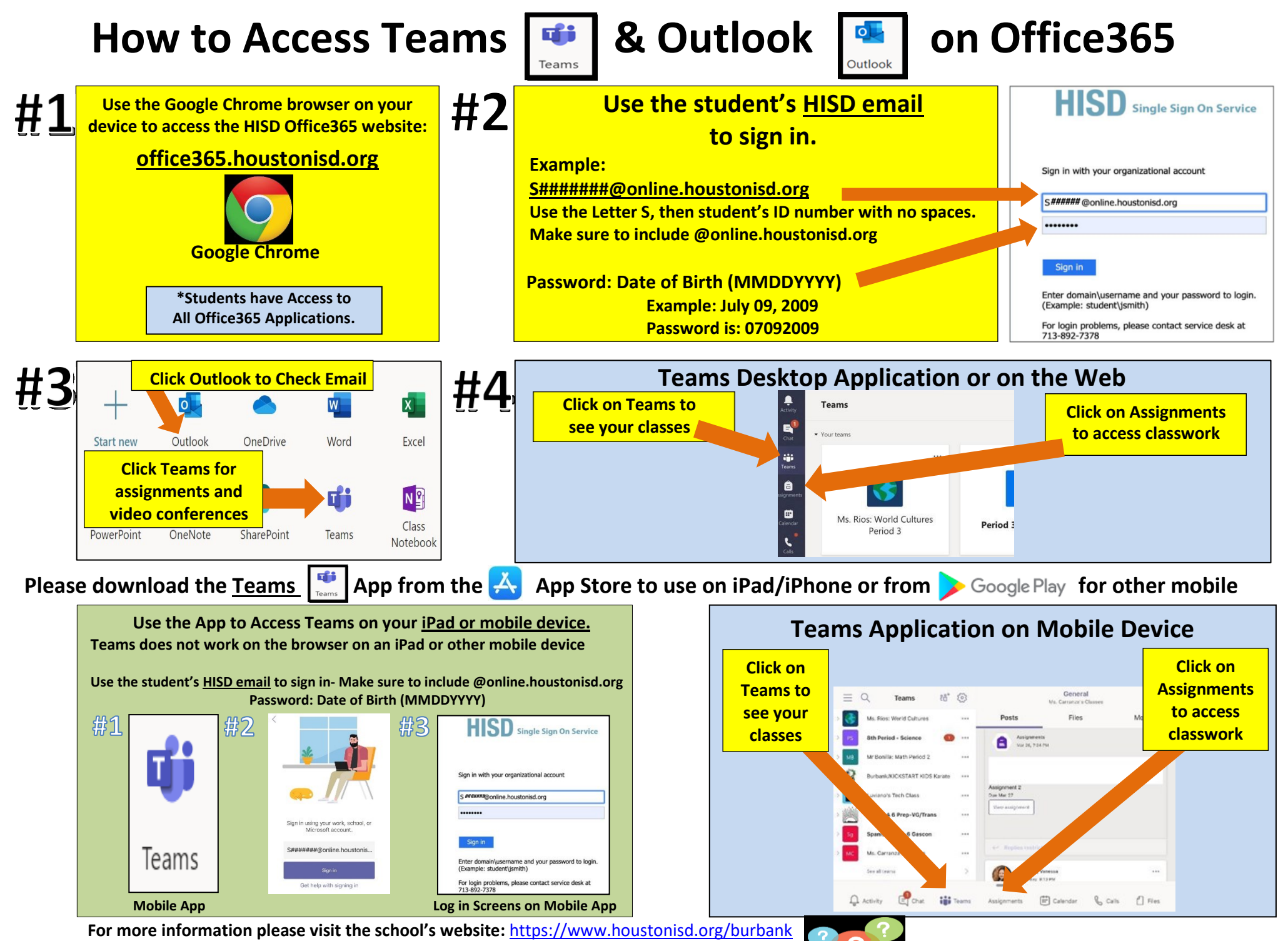

To reset a student's password please visit: https://tinyurl.com/bmspasswordreset

Burbank Middle School 8/17/2020